## Upgrade XP-8xx7-ATOM-CE6 's ISaGRAF Driver

## Note:

If you have purchased XP-8xx7-ATOM-CE6, the ISaGRAF Driver is already installed with license when shipping out. You don't need to install it. However if you want to upgrade to newer version, you may upgrade it by yourself.

- The ISaGRAF driver can be obtained in the XP-8xx7-ATOM-CE6 CD-ROM: \napdos\isagraf\xp-8xx7-atom-ce6\driver\<version Number>\
- EX: version 1.01 is located at \napdos\isagraf\ xp-8xx7-atom-ce6\driver\1.01\ Or download it from <u>http://www.icpdas.com/products/PAC/i-8000/isagraf.htm</u> > Driver
- If your XPAC is XP-8xx7-ATOM-CE6 / XP-8xx6-ATOM-CE6, please run "isaXPAtom", click on "End Driver" to stop ISaGRAF Driver first. And if the "Dial\_up\_utility" is running, please also close it by click its "X" on the top-right corner. However if it is XP-8xx1-ATOM-CE6 / XP-8xx9-ATOM-CE6 (XPAC without ISaGRAF license), please goto step 2.

| *PA<br>toM<br>₹ | XP-8xx7-ATOM-CE6 ISaGRAF Driver                                                                                                    |  |  |  |
|-----------------|----------------------------------------------------------------------------------------------------|--|--|--|
| isaXpAtom       | Setting       Web       About         Contruration       I         Slave Number :       1         Modbus RTU Slave Port       None         Baud Rate       19200       , N, 8, 1         Project |  |  |  |
|                 |                                                                                                    |  |  |  |

If the "Dial\_up\_utility" is running, close it by click its "X" on the top-right corner.

| Dial_up_utility    |               | _ ×     |
|--------------------|---------------|---------|
| Curren Cmd :       | Disconnect    |         |
| Comm. status :     | Disconnected  |         |
| Connect            | Disconnect    | Address |
| Entry CONN3        | Domain        |         |
| User               | Passwd [      |         |
| Connect when start | Ver.1.01      |         |
| Unlock             | Set parameter | About   |

- 2. Set up XPAC 's IP, Mask, FTP directory & Auto-execute
  - A. Create a folder "isagraf" inside "\System\_Disk" folder in your XPAC. Then it will be \System\_Disk\isagraf\
  - B. Run [Start] > [Setting] > [Control Panel] on the XPAC, then double click on "Network and Dial-up Connections". Then set your XPAC's IP address & Subnet Mask of "LAN1" and "LAN2". (Please always set IP as Fixed IP for ISaGRAF application, No DHCP)

| <u>а</u> р          | <u>а</u> р                 | 'PCIVE1Q51CE61' Settings                                        | ок 🗙                              |
|---------------------|----------------------------|-----------------------------------------------------------------|-----------------------------------|
|                     | ୁୁୁୁୁ<br>L_ <mark>_</mark> | IP Address Name Servers                                         |                                   |
| PCI-                | PCI-                       |                                                                 |                                   |
| E1Q51CE61 E1Q51CE62 |                            | An IP address can be                                            | O Obtain an IP address via DHCP   |
|                     |                            | computer. If your network                                       | Specify an IP address             |
|                     |                            | does not automatically assign<br>IP addresses, ask your network | IP <u>A</u> ddress: 192.168.1.182 |
| Set                 | Set                        | administrator for an address,<br>and then type it in the space  | Subnet Mask: 255.255.255.0        |
| LAN1                | LAN2                       | provided.                                                       | Default <u>G</u> ateway:          |
|                     |                            |                                                                 |                                   |

C. Please run [Start] > [Programs] > [XPAC Utility] > [Network]. Set FTP directory to the root directory "\". Check all Network options as "Enable". Then click on "Apply". If the Input Panel is needed, click on the "SipPannel" icon on the bottom-right coner.

| XPAC Utility | [1.0.3.6]                  |                  |                | <u> </u>                                                                         |                                                                                                    |
|--------------|----------------------------|------------------|----------------|----------------------------------------------------------------------------------|----------------------------------------------------------------------------------------------------|
| File Help    |                            |                  |                | XPAC_Utili                                                                       | ty                                                                                                    |
| General Dis  | play IP Config Netwo       | rkDevice Info    | rmation Auto I | Execution   Rotary Exec                                                          | ution M 🔳 🕨                                                                                                    |
|              | gin   File Server Setting: | 3                |                | If disable "Anonym<br>better to get into "I<br>set proper "User na<br>"Password" | ious", it is<br>Login" to<br>ame" and                                                                                                    |
|              | FTP                        | 🔘 Enable         | 🔿 Disable      |                                                                                  |                                                                                                    |
|              | Allow Anonymous            | 🔘 Enable         | 🔿 Disable      |                                                                                  |                                                                                                    |
|              | Set FTP default dow        | nload directory  | to:            | Apply                                                                            |                                                                                                    |
|              | Set HTTP document          | root directory t | ο:             |                                                                                  |                                                                                                    |
|              | \System_Disk\ICPDA         | S\www\           |                | Input Panel                                                                      | 890-4                                                                                                    |
|              |                            |                  |                | Tab q w e r t y<br>Shift a s d f g h<br>Ctrl z x c v b i<br>注 英 符 全              | 0     9     0     -     =     ▼       u     i     0     p     []]       j     k     l     ;     '       n     m     ,     ,     /     ←       ↓     ↑     ←     → |
|              |                            |                  |                |                                                                                  | 6 15 IM 🕑 🚔                                                                                                    |

2

D. Click "Auto Execution", "Browse" to select or type "\System\_Disk\isagraf\isaXPAtom.exe", then click on "Apply".

| 1            |                                                            |                                           |                                    |                                            |            |
|--------------|------------------------------------------------------------|-------------------------------------------|------------------------------------|--------------------------------------------|------------|
|              | XPA                                                        | Utility [1.0.3.6]                         |                                    |                                            |            |
| XPAC_Utility | File                                                       | Help                                      |                                    |                                            |            |
|              | Ger                                                        | neral Display IP Conf                     | ig Network [                       | Device Information Auto Execution Rotary E | xecution M |
|              |                                                            | Program 1:                                | \System_Disk\isagraf\isaXpAtom.exe | Browse                                     |            |
|              |                                                            |                                           | Program 2:                         |                                            | Browse     |
|              |                                                            |                                           | Program 3:                         |                                            | Browse     |
|              |                                                            |                                           | Program 4:                         |                                            | Browse     |
|              | At most 10 p<br>can be spec<br>execute aut<br>at system st | At most 10 programs                       | Program 5:                         |                                            | Browse     |
|              |                                                            | can be specified to execute automatically | Program 6:                         |                                            | Browse     |
|              |                                                            | at system startup. 🤺                      | Program 7:                         |                                            | Browse     |
|              |                                                            |                                           | Program 8:                         |                                            | Browse     |
|              |                                                            |                                           | Program 9:                         |                                            | Browse     |
|              |                                                            |                                           | Program10:                         |                                            | Browse     |
|              |                                                            |                                           |                                    | Clean                                      | Apply      |

E. Click "General" and check the "Manual Save To Flash" first and then run the File > Save and Reboot to save all setting.

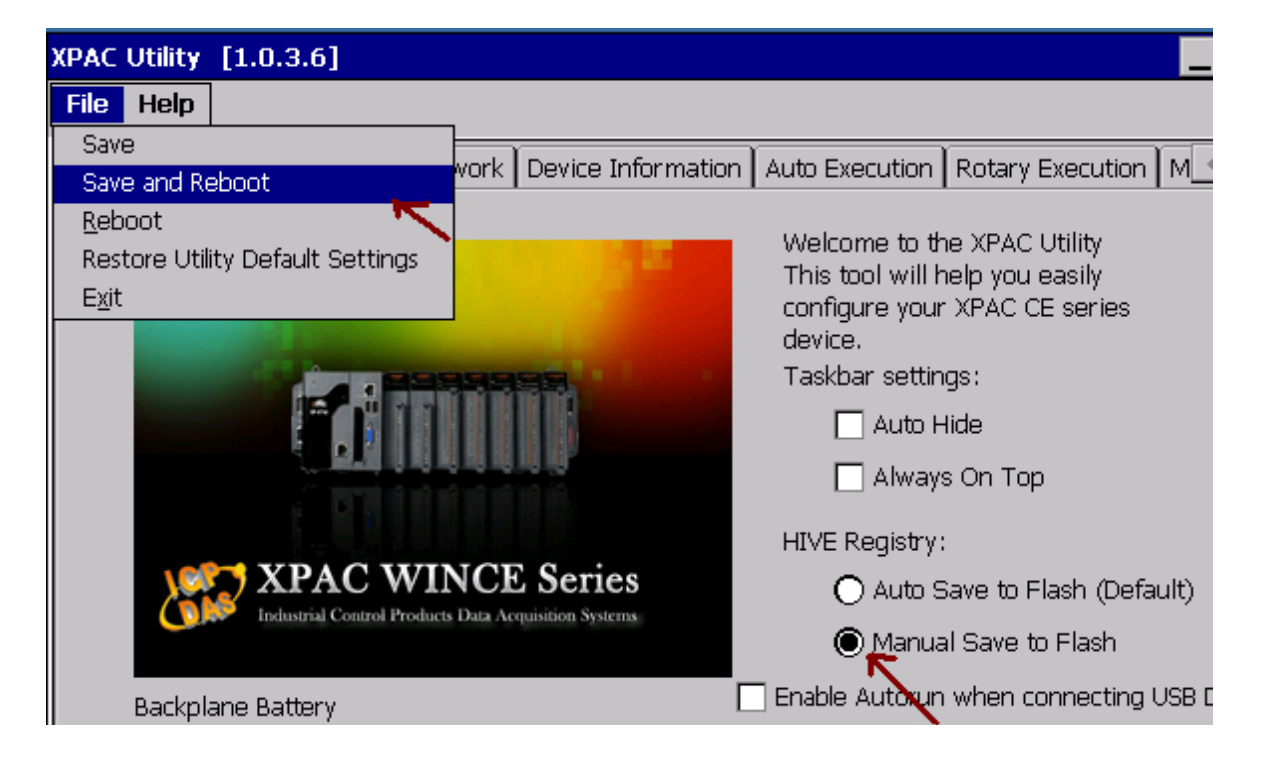

3. Download the files from PC to XPAC directory "\System\_Disk\isagraf\" :

isaXPAtom.exe, rs\_wphmi.exe, PLC\_MODE\_XP\_8xx7\_ATOM\_CE6.exe mscorlib.dll, QuickerNet.dll, Quicker.dll, login.dll, main.dll, whmi\_filter.dll ETHAPI.dll, isaXPAtom.lnk Soft-GRAF.exe, i8092.dll, 18094.dll, i8092\_dll.dll, i8094\_dll.dll i8092f\_XP8KCE\_20100208.CAB, i8094f\_XP8KCE\_20100208.CAB SQL\_Client\_PAC.exe, dbnetlib.dll, i8123W.dll, i8120.dll System.Data.SqlClient.dll, System.Data.SqlServerCe.dll dial\_utility.exe, dial\_up.dll, dial\_up\_net.dll, ICPDAS GTM-201-RS232\_COM5\_xpac\_ce6\_v1.00.cab, icpdas\_i-821xw\_MSA1\_v1.00.cab, "sofgrafy" sub-directory (and "license.bin" if your XPAC is XP-8xx1-ATOM-CE6 / XP-8xx9-ATOM-CE6)

Note: If the ISaGRAF driver is still running, the files copied are failed even your eyes tell you it is successful. So, you must do the step 1 "End Driver" . And if the "Dial\_up\_utility" is running, please also close it.

You may use PC's ftp utility to download these files. Please open Internet browser and then type in <u>ftp://<IP address></u>, for ex. <u>Ftp://192.168.1.178</u>, browse it to the \System\_Disk\isagraf\. Then copy all of them & past it.

Then remember to re-start your XPAC's power again. After it re-boot again, it will have the new ISaGRAF driver running. You can check if the version is correct.

|           | XP-8xx7-ATOM-CE6 ISaGRAF Driver                                              | ОК |
|-----------|------------------------------------------------------------------------------|----|
| isaXpAtom | Setting Web About                                                            |    |
|           | WinPAC ISaGRAF Driver<br>Copyright 2008 by ICP DAS. All rights are reserved. |    |
|           | Procuct This product is licensed!! Driver Revision                           |    |
|           | isaXpAtom.exe For XP-8xx7-ATOM-CE6 Ver. 1.01 , Aug.07,2012                   |    |
|           |                                                                              |    |